## Directions for downloading Hoopla

## **Computer**

 Go to https://www.hoopladigital.c om/.

2. Click on the blue rectangle that says: "Get Started".

3. Enter an email address and password. Remember your password – you will need it to login later.

4. Click on your home library, in our case, that's St. Johns County.

5. Enter in your email address, the hoopla password of your choosing, your Library Card number and your Library Card PIN. What's My Pin?

6. Click Sign Up Now at the bottom of the page.

7. When you return to https://www.hoopladigital.c om/, login at the top of the Hoopla home page your email address and Hoopla password.

## Smart Phone

- Download the Smartphone App for your device:
- Hoopla iPhone/iPad AppHoopla Android App

2. To register click on the link at the bottom of the first screen: "Don't have an account? Sign up"

3. On the Choose YourLibrary page begin typing"St. Johns County PublicLibrary". When our nameappears, click on it.

4. Fill in your account information. You will need your library card number and PIN. (What's My Pin?). You will also choose a password – remember it because you will use it each time you login.

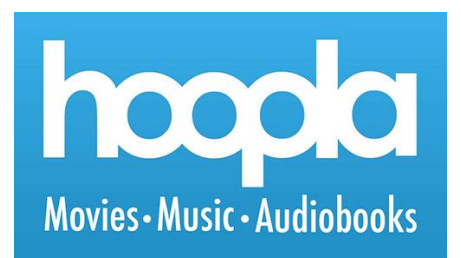

## <u>Tips</u>

- You can change the Hoopla website & app to "Kids' Mode" if you would like to only see materials for kids. On the website, you will see this option in "Settings." In the App, click on the gear icon in the upper right corner of the "My Hoopla" page. You will see the option to slide the button to the right to turn on Kids' Mode.
- Hoopla titles DO appear in the library's online catalog. You can search for titles and check them out in the catalog, however, you will have to open the app and login to your account to watch them.
- As soon as you click "Borrow," you are charged for one checkout, even if you don't watch or listen to the item.
- Hoopla only has three categories: music, movies & television, but there ARE picture books in Hoopla. They are categorized under "movies". They are picture book videos as well as videos based on favorite children's books. Here are some shortcuts to those titles: •350+ Hoopla Read Alouds for Kids (no text appears)
- 80+ Hoopla Read Alongs (text appears for reading along)
- Hoopla TV Series & Movies Based on Children's Books

http://www.indypl.org/readytoread/?p=12875